## ひむかメールセキュリティの ポップアップブロック許可 設定マニュアル Edge 版

【本マニュアルについて】

.....

本マニュアルは、Windows パソコン Microsoft Edge で「ひむか個人メール」を利用する際に、「メール セキュリティ」を利用しようとするとポップアップブロック表示がされて、メールセキュリティ画面が表示 されない現象を解消する為のマニュアルです。

本マニュアルでは、以下の環境で作業しています。

● OS : Windows 10 ● 使用ブラウザ : Microsoft Edge

※ Internet Explorer (インターネットエクスプローラー)については、既にサポートが終了しておりますのでご利用は控えてください。

.....

※ 使用機器によって画面操作に差異がある場合があります。

## I ポップアップブロックの設定変更が必要な場合を確認する 1-1. Edge (エッジ)を起動します。 ※図1のアイコンが新 Edge となります。 1-2. 教育ネットひむかのページを開き、図2の画面が表示されたら、「ひむかWebメール」を クリックし、自分のIDとパスワードでログインします。 ひむか稼働状況 教育ネットひむかは、現ち通常通り稼働しています。 ひむかメールセキュリティ ひむかの利用申請について 教育ネットひむか Q ひむか ファイル転送サービス ヘルプデスク 000 ・ ファイル転送サービス操作手順書 ひむかWebメール アカウント再発給 N= 申請フォーム 宮崎県教育研修センター 教育ネットひむかインフォメーション

(図2)

1-3. Webメールにログインしたら、「メールセキュリティ」のボタンをクリックします。(図3)

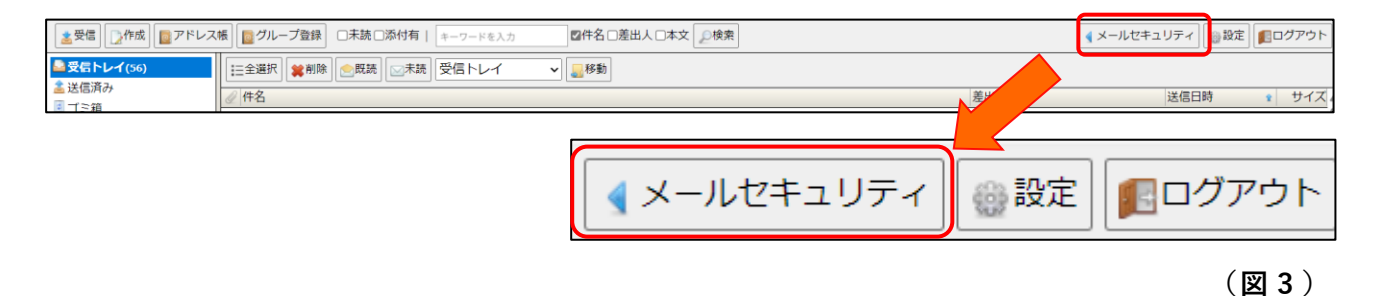

ひむかメールセキュリティのポップアップブロック許可 設定マニュアル (Edge版)

1-4. 「メールセキュリティ」のボタンをクリックすると、画面上部のアドレスバーに一瞬「ポッ

プアップがブロックされました」と表示されすぐに消える場合があります。

| ×   + |                    |   |
|-------|--------------------|---|
|       | 📭 ポップアップがブロックされました | ŝ |

この場合は次の項目「II Edgeで特定の Web サイトのポップアップブロック を許可し、メールセ

**キュリティを実行**」に進んで、設定を完了してください。※メールセキュリティの画面が表示された場合は以降の手順は不要です。

| Π | Edgeで特定の Web サイトのポップアップブロックを許可し、メールセキュリティを実行す | ታ |
|---|-----------------------------------------------|---|
| る |                                               |   |

2-1. Webページ右上の【…】をクリックするとメニューバーが開きますので、「設定」をクリック

します。

| ← → ⑦ බ ② https://himu ● 教育ネットひむか ■ #################################### | ıka.miyazaki-c.ed.jp |                                           |                                                              |              | <ul> <li>Q A<sup>0</sup> ☆ □</li> <li>価 新しいウインドウ</li> </ul>                                                                                                    | £≡   | Ctrl+T                     |
|--------------------------------------------------------------------------|----------------------|-------------------------------------------|--------------------------------------------------------------|--------------|----------------------------------------------------------------------------------------------------|------|----------------------------|
| トップページ                                                                   | 子ども向け                | 子ども向け 教員の方へ [授業支援] おり                     |                                                              |              | えーム<br>ズーム                                                                                                    |      | Ctri-<br>759 2             |
|                                                                          |                      |                                           |                                                              |              | <ul> <li>☆ お気に入り</li> <li>&gt;&gt;&gt;&gt;&gt;&gt;&gt;&gt;&gt;&gt;&gt;&gt;&gt;&gt;&gt;&gt;&gt;&gt;&gt;&gt;&gt;&gt;&gt;&gt;&gt;&gt;&gt;&gt;&gt;&gt;&gt;&gt;</li></ul> |      | ctri+0<br>Ctri+H<br>Ctri+J |
|                                                                          | 小学校学習支援リンク第          | 中学校学業支援シンク集 ►<br>教育ネットひむか<br>YouTube++>>A | 高等学校学習支援/2/9 ►<br>宮崎県 2<br>東立高等学校20<br>→<br>→<br>→<br>→<br>→ | 443 0009     | <ul> <li></li></ul>                                                                                                    | 19 S | Ctri+Shift+S<br>Ctri+F     |
|                                                                          | 情報モラル                | シンビュータ うイルス                               | ● 情報 セキュリティ                                                  | 1000年29年8月1日 | Microsoft Edge を閉じる                                                                                                    |      |                            |

2-2. 設定画面が開いたら、「Cookieとサイトのアクセス許可」をクリックし、「ポップアップとリ

ダイレクト」をクリックします。

| 設定                                                                                                    | ○○○○○○○○○○○○○○○○○○○○○○○○○○○○○○○○○○○○                                               |   |
|----------------------------------------------------------------------------------------------------|------------------------------------------------------------------------------------|---|
| Q         設定の検索                                                                                                    | <ul> <li>(・・) モーション センサーまたは光センサー</li> <li>サイトでのモーション センサーと光センサーの使用を許可する</li> </ul> | > |
| <ul> <li>プロファイル</li> <li>プライバシー、検索、サービス</li> </ul>                                                                                                    | ↓ 通知<br>常に確認する                                                                     | > |
| <ul> <li>&lt;3 外親</li> <li>サイドパー</li> <li>(7 タート) (ホーハ) および (新規) タブ</li> </ul>                                                                                                    | JavaScript<br>許可済み                                                                 | > |
| <ul> <li>ビメンド、「ハート」、「ハート」、「、「ハート」、「、「ハート」、「ハート」、「ハート」、「、「、」、「、、、、、、、、、、、、、、、、、、、、、、、、、、、、、</li></ul> | ス イメージ<br>すべて表示                                                                    | > |
| <ul> <li>□ 既定のブラウザー</li> <li> <u>↓</u> ダウンロード     </li> </ul>                                                                                                    | ポップアップとリダイレクト     プロック済み                                                           | > |
| 馨 ファミリー セーフティ<br>A <sup>7</sup> 言語                                                                                                    | <ul> <li> <b>押し付けがましい広告</b><br/><i>ブ</i>ロック済み         </li> </ul>                  | > |
| <ul> <li>ブリンター</li> <li>システムとパフォーマンス</li> <li>設定のリセット</li> </ul>                                                                                                    | (、) バックグラウンド同期<br>最近間じたサイトでデータの送受信の完了を許可する                                         | > |

2-3. 【サイトのアクセス許可 / ポップアップとリダイレクト】が開いたら、「ブロック(推奨)」

のボタンを ON の状態にし、【許可】の「追加」ボタンをクリックしてください。

| ← サイト      | のアクセス許可 / ポップアップとリダイレクト | ON の状態  |
|------------|-------------------------|---------|
| ブロック(      | 推奨)                     | <b></b> |
| ブロック<br>追加 | されたサイトはありません            | 追加      |
| 許可         | されたサイトはありません            | 追加      |

2-4. 【サイトの追加】画面が開いたら、以下の情報を入力して「追加」をクリックします。

サイト: www.miyazaki-c.ed.jp

| サイトの追加                      |       | × |
|-----------------------------|-------|---|
| サイト<br>www.miyazaki-c.ed.jp |       |   |
| 追加                          | キャンセル |   |

2-5. 追加したサイトが【許可】に追加されていることを確認します。

| 設知    | Ē                   | ← サイトのアクセス許可 / ポップアップとリダイレクト  |        |
|-------|---------------------|-------------------------------|--------|
| 2     | 設定の検索               | ブロック (描葉)                     |        |
| A     | ブロファイル              | ブロック                          | +R+n   |
| 8     | プライバシーとサービス         | 运行为约束带者15件案目事体L               | ARE VA |
| 9     | 外観                  | allower (K, 51) There Save Av |        |
| 0     | 起動時                 | 許可                            | 追加     |
|       | 新しいタブ ページ           | www.miyazaki-c.ed.ip          |        |
| 5     | サイトのアクセス許可          |                               |        |
|       | 既定のブラウザー            |                               |        |
| $\pm$ | ダウンロード              |                               |        |
| ,eBa  | ファミリー セーフティ         |                               |        |
| ¶≉    | 常語                  |                               |        |
| ÷     | ブリンター               |                               |        |
|       | システム                |                               |        |
| Ċ     | 設定のリセット             |                               |        |
|       | スマートフォンとその他のデバイス    |                               |        |
| e     | Microsoft Edge について |                               |        |

2-6.以上で設定は終わりです。設定タブを閉じます。

| <ul> <li>教育ネットひむか   実料</li> </ul>             | 4条体报表11; | () (F2                | ×                                     | F               | - | ٥ | × |
|-----------------------------------------------|----------|-----------------------|---------------------------------------|-----------------|---|---|---|
| $\leftarrow \rightarrow \circ$                | 🛛 Edge   | edge://settings/co    | ntent/popups                          | × *             | Ē | 8 |   |
| 設定<br>P BEOMER                                |          | <ul> <li>₩</li> </ul> | 「トのアクセス許可                             | / ポップアップとリダイレクト |   |   |   |
| ☑ 707741k A 75476-25                          | H-EZ     | 70                    | #9 (陳愛)<br>#9<br>#10311と511-138/1256。 | 第123            |   |   |   |
| <ul> <li>○ 加助時</li> <li>回 新しいウブ ペー</li> </ul> | ý<br>tra | 19 A                  | 🛛 www.miyazaki-c.a                    | at ja           |   |   |   |
| E 570795                                      | (a+=)    |                       |                                       |                 |   |   |   |